## 國中教育會考 學力品質監控報告下載服務

-【高級中等學校版】操作說明 -

## - 、登入方式

- (一)進入「國中教育會考」網站(https://cap.rcpet.edu.tw)。
- (二)於上方功能列點選「學力品質監控」,進入學力品質監控報告下載服務首頁。

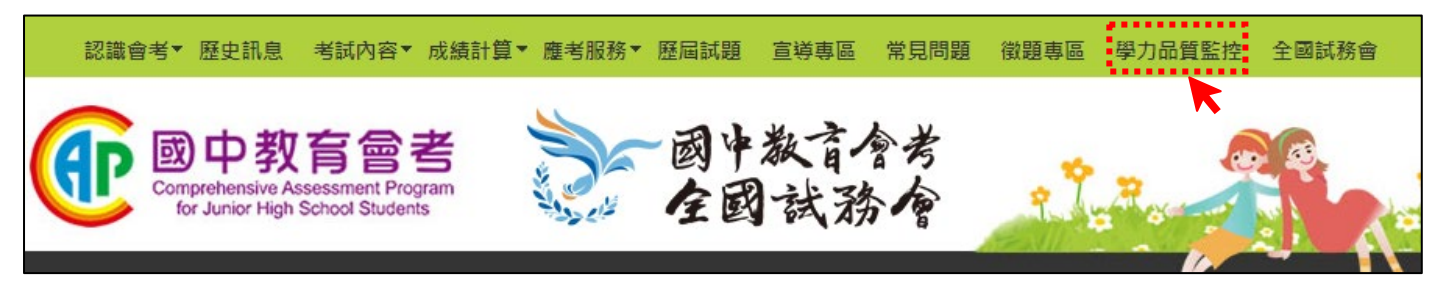

(三)點選「登入」,將跳轉至單一簽入服務畫面。

| <b>()</b><br><b>()</b><br><b>()</b> | <b>〒電一鏡入服務</b><br>登入 |
|----------------------------------------------------------------------------------------------------|----------------------|
|                                                                                                    | 神長島虎                 |
|                                                                                                    | 密碼                   |
| 學力品質監控                                                                                                    |                      |
| 登入                                                                                                    | 登入                   |
|                                                                                                    | 註冊 忘記密碼 忘記帳號         |

- (四)輸入「帳號」、「密碼」及「驗證碼」,完成單一簽入服務登入後,將進入學力品質監控報告下 載服務畫面。
- (五)為符合資訊安全要求,國中教育會考相關網站自111年起全面改採單一簽入方式登入。 如有單一簽入服務登入相關問題,請參考「四、單一簽入服務相關問與答」。

### 1、資料下載

資料下載

貴校所下載的壓縮檔將包含四大類別的學力品質分析資料,請先閱讀解壓縮後資料夾中之「國中教育會考學力品質分析報告【高級 中等學校版】使用說明」,以利瞭解各類分析報告之檔案內容及用途。

- 112年國中教育會考-學生成績相關資料【高級中等學校版】
- 112年國中教育會考-全國各科試題分析
- (一)點選「112年國中教育會考-學生成績相關資料【高級中等學校版】」、「112年國中教育會考-全國各科試題分析」,下載加密檔案。

(二)完成下載後,請輸入單一簽入服務登入<mark>帳號</mark>以進行檔案解壓縮。

## 三、檔案內容

#### (一)112年國中教育會考-學生成績相關資料【高級中等學校版】

### 1.國中教育會考學力品質分析報告【高級中等學校版】使用說明.docx

請先閱讀此文件,以利瞭解各類分析報告之檔案內容及用途。

#### 2.學生成績報告

- (1) 檔名: 學校代碼,科系代碼\_學生成績報告\_高級中等學校版.pdf
- (2) 檔名:學校代碼,科系代碼\_學生成績報告\_高級中等學校版.xlsx

#### 3. 各科分項能力通過率分析

- (1) 檔名:學校代碼,科系代碼\_各科分項能力通過率分析\_高級中等學校版.pdf
- (2) 檔名:學校代碼,科系代碼\_各科分項能力通過率分析\_高級中等學校版.xlsx

#### 4.各科試題通過率分析

(1) 檔名:學校代碼,科系代碼\_各科試題通過率分析\_高級中等學校版.pdf

- (2) 檔名:學校代碼,科系代碼\_各科試題通過率分析\_高級中等學校版.xlsx
- 5.各科試題分析 高級中等學校版 (資料夾)

檔名:學校代碼 〇〇科試題分析 高級中等學校版.docx

#### (二)112年國中教育會考-全國各科試題分析

檔名:112年國中教育會考\_全國〇〇科試題分析.docx

## 四、單一簽入服務相關問與答

🟳 如何重新取得單一簽入服務登入之帳號或密碼?

●如忘記密碼,請於單一簽入服務登入畫面下方點選【忘記密碼】,將寄發重設密碼通知信。

●如忘記帳號,請於單一簽入服務登入畫面下方點選【忘記帳號】,將寄發帳號通知信。

## 🎽 如何更換承辦人?

●如校內承辦人業已更換,請**原承辦人**完成以下「更換承辦人作業」。

1.進入「適性入學資料管理平臺」(https://12basic.rcpet.edu.tw),點選左側「學校端」, 將自動跳轉至單一簽入服務登入畫面。

|     |     | 花         | 國性入學資料管理平臺                                            |
|-----|-----|-----------|-------------------------------------------------------|
|     | Li- | - U       | ACO O GOVERNAL IN                                     |
|     |     |           | • • •                                                 |
|     | 条統  | 日期        | 標題                                                    |
|     | 錄取  | 112.07.14 | 「錄取報到管理系統」於112年7月18日上午9點開放國中端下載已<br>定位及未定位名單。         |
| 學校端 | 名額  | 112.06.30 | 「招生名額管理系統」於112年7月7日下午5點關閉。                            |
|     | 上傳  | 112.06.29 | 「適性入學資料上傳系統」於112年7月3日上午9點到112年7月10日<br>下午5點開放。        |
|     | 名額  | 112.06.12 | 「招生名額管理系統」於112年6月19日上午九時開放招生學校確認<br>112學年度免試入學實際招生名額。 |
|     | 會考  | 112.05.12 | 「會考資料索取系統」於112年5月15日上午9點開放帳號申請。                       |
|     | 錄取  | 112.05.04 | 「錄取報到管理系統」於112年5月8日上午9點開放。                            |
|     | 志願  | 112.04.26 | 「志願選填試探與輔導系統」第二階段開放國中端下載輔導報表期<br>程。                   |
|     | 變更  | 112.04.24 | 「免試入學變更就學區系統」於112年4月28日上午9點至5月5日下<br>午5點開放學生變更就學區申請。  |
|     | 一般  | 112.02.15 | 國中端單一簽入服務操作說明                                         |
|     | 名額  | 111.11.18 | 「招生名額管理系統」於111年11月21日上午九時開放填報112學年<br>度各入學管道招生名額。     |
|     |     |           |                                                       |

2.輸入「帳號」、「密碼」及「驗證碼」·完成單一簽入服務登入後·點選左下角【單一簽入作

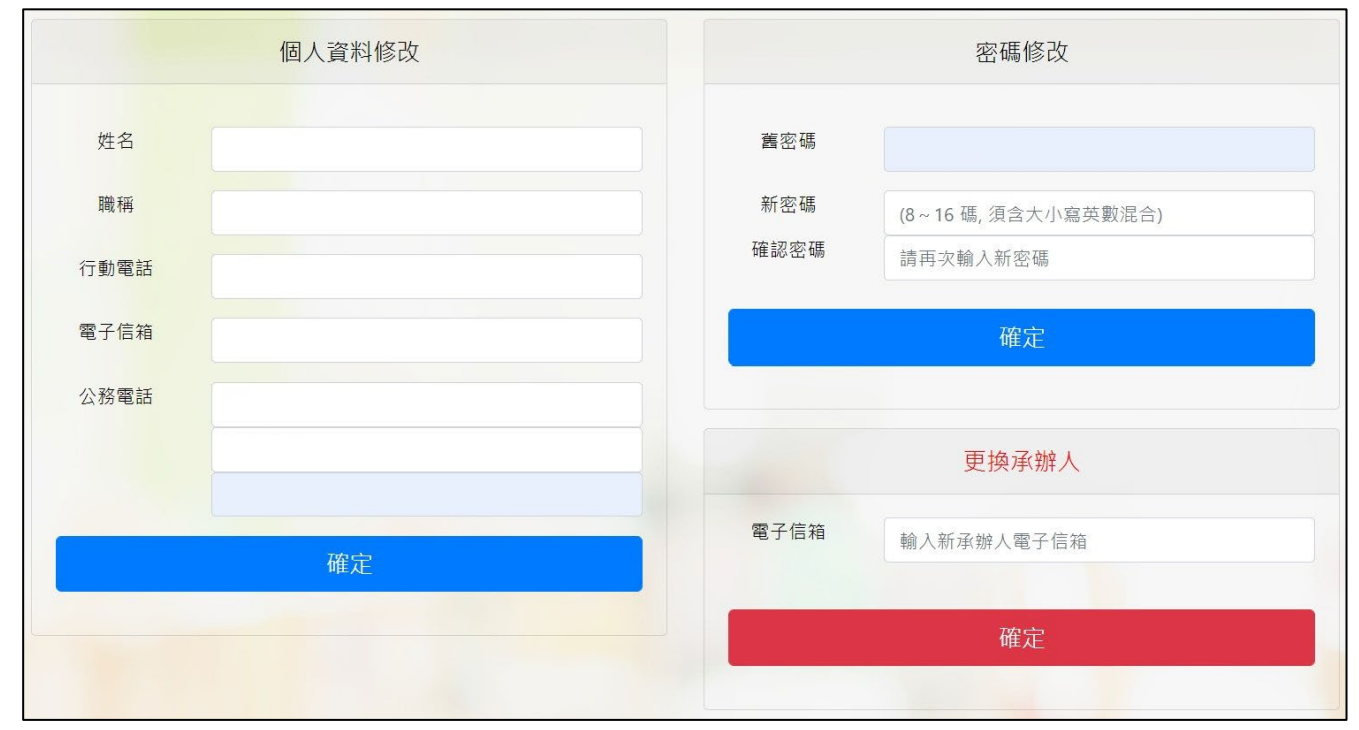

業】,即可進入帳號資料維護畫面。

3.於「更換承辦人」項目輸入新承辦人「電子信箱」。

4.請通知新承辦人收取「金鑰通知信」,並完成個人帳號註冊及啟用程序。

5.變更承辦人後,原承辦人之帳號將立即失效,且無法再使用單一簽入服務。

# ڬ 如何完成新承辦人之個人帳號註冊及啟用程序?

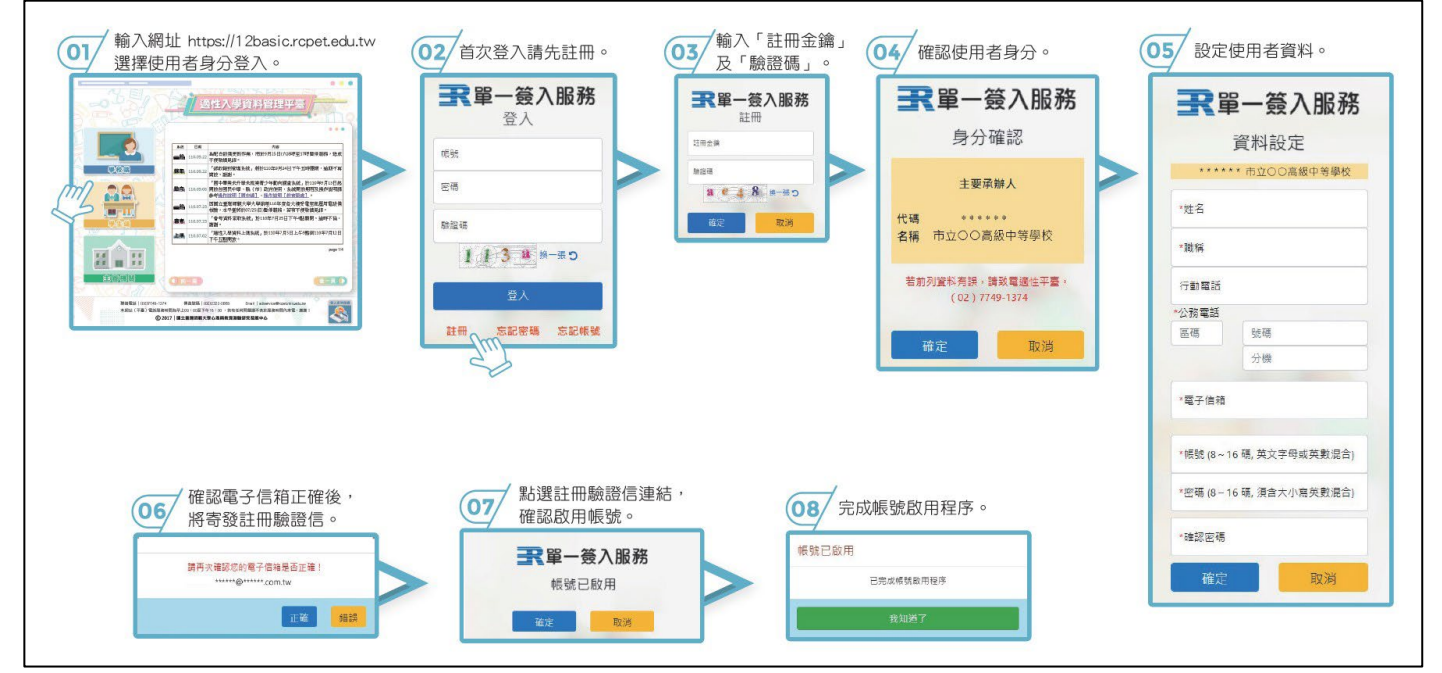